## **Kako napisati matematičku jednadžbu ili formulu u Wordu 2007** T.Volarić

 Naravno prvo pokrenemo Word 2007 i postavimo kursor miša na mjesto u dokumentu gdje želimo napisati jednadžbu.
Imamo nekoliko načina, ovdje ćemo pokazati 2 načina

## Prvi način

✓ Kliknemo na karticu Insert (Umetanje) pa klik na gumb Equation

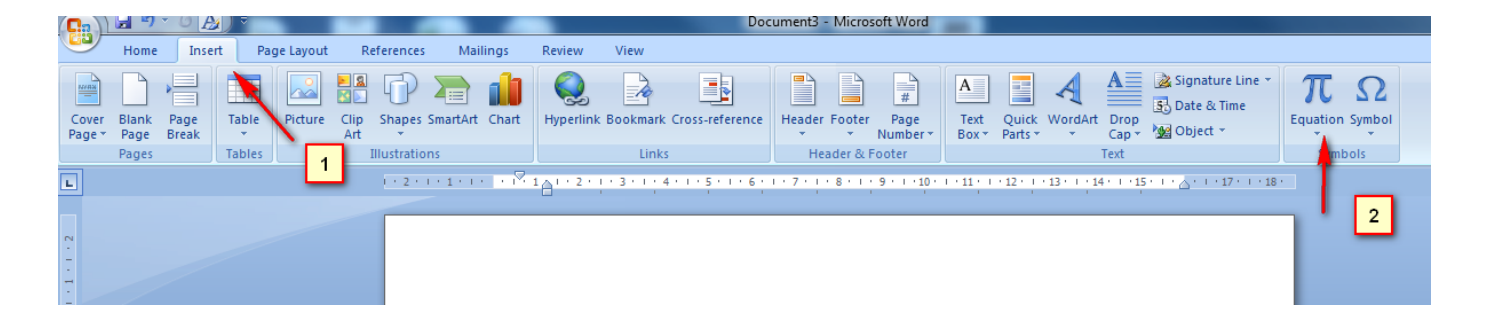

Eguatio

- Nakon što smo napravili prva 2 koraka na mjestu gdje smo postavili kursor dobit ćemo polje u koje pišemo željenu jednadžbu.
- ✓ Kada kliknemo na mjesto za pisanje jednadžbi pojavit će se nova kartica **Design (Dizajn) (3).**

| Word                      | Equation Tools              | COLUMN TWO IS NOT          | 1 C C              |                             |                        |                       |        |                    |
|---------------------------|-----------------------------|----------------------------|--------------------|-----------------------------|------------------------|-----------------------|--------|--------------------|
| Review View               | Design                      |                            |                    |                             |                        |                       |        |                    |
| ∝ < « >                   | ≫ ≤ ≥ ∓ ≘                   | £ ≈ ≡ ∀ •                  | $\frac{x}{y}e^{x}$ | $\sqrt[n]{X} \int_{-x}^{x}$ | $\sum_{i=0}^{n}$       | $\{()\}$ sin $\theta$ | ä      | lim<br>n→∞         |
| % • °F °C                 | Δ 🛛 🗉 🗎                     | ⇒ ↑ → €                    | Fraction Script    | Radical Integr              | al Large<br>Operator * | Bracket Function      | Accent | Limit and<br>Log * |
| Symbols                   |                             |                            | Fraction           |                             |                        |                       | -      |                    |
| · 1 · · · 2 · · · 3 · · · | 4 • • • 5 • • • 6 • • • 7 • | I · 8 · I · 9 · I · 10 · I | •                  |                             |                        |                       |        |                    |
|                           |                             |                            |                    | <b>□</b> /                  | m/m                    |                       |        |                    |
|                           |                             |                            |                    | /□                          | 1                      |                       |        |                    |
|                           |                             |                            |                    |                             |                        |                       |        |                    |
|                           |                             |                            | Common Fra         | tion                        |                        |                       |        |                    |
|                           | Type                        | equation here.             |                    |                             |                        |                       |        |                    |
|                           |                             | · · ·                      | dy                 | $\Delta y$                  | дy                     | δy                    |        |                    |
|                           |                             |                            | dx                 | $\Delta x$                  | дx                     | δχ                    |        |                    |
|                           |                             |                            |                    |                             |                        |                       |        |                    |

 Moramo pripaziti da nam je kursor miša u polju za pisanje jednadžbi jer inače nećemo moći doći do kartice Design (Dizajn).

- ✓ Kliknemo na željenu strukturu jednadžbe (korak 4 i 5).
- Uz malo truda možemo napraviti bilo koju jednadžbu ili formulu.

## Drugi način

✓ Kliknemo na karticu Insert (Umetanje) pa na Object (Objekt )

|        |                | <b>9</b> ") - | " (J)           | ÷           | - Character   | -                              | -               | pis             | anje_formul | a_word_200 | 07.docx -   | Microso              | ft Word            |                  |              |               |                                      |      |              |             |
|--------|----------------|---------------|-----------------|-------------|---------------|--------------------------------|-----------------|-----------------|-------------|------------|-------------|----------------------|--------------------|------------------|--------------|---------------|--------------------------------------|------|--------------|-------------|
|        | 9              | Home          | Insert          | Page Layout | References    | Mailings                       | Review          | View            |             |            |             |                      |                    |                  |              |               |                                      |      |              |             |
| (<br>P | Lover<br>age * | Blank<br>Page | Page 1<br>Break | Table Pi 1  | Clip Shapes S | martArt Chart                  | Q.<br>Hyperlink | Bookmark Cros   | s-reference | Header F   | ooter<br>Nu | #<br>Page<br>unber * | A<br>Text<br>Box * | Quick<br>Parts • | A<br>WordArt | Drop<br>Cap * | Signature L<br>Date & Tide<br>Object | E    | 2<br>quation | Ω<br>Symbol |
|        |                | Pages         | Т               | ables       | Illustration  | s                              |                 | Links           |             | Head       | ier & Foo   | ter                  |                    |                  | 1            | Text          | Object                               |      | Symb         | ols         |
| L      | ]              |               |                 |             | 1 + 2 + 1     | • 1 • 1 • <mark>]</mark> • 1 • | 1 - 1 - 2 - 1   | 3 • 1 • 4 • 1 • | 5 . 1 . 6 . | 7 8        | 8 • 1 • 9 • | 1 10 1               | 11 (               | 12 1 1           | 13 · / 14    | · · · 15      | Text from                            | File |              | 3           |

✓ Na sljedećem prozoru "Objekt" pronađemo "Microsoft Equation 3.0"

| Object                                                                                                    | ? X    |
|----------------------------------------------------------------------------------------------------|--------|
| Create New Create from File                                                                                                    |        |
| Object type:                                                                                                    |        |
| Adobe Acrobat Document<br>Adobe Acrobat PDFXML Document<br>Adobe Acrobat Security Settings Document<br>Bitmap Image                                                 |        |
| Microsoft Equation 3.0     Microsoft Graph Chart     Microsoft Office Excel 97-2003 Worksheet     Microsoft Office Excel Binary Worksheet     Total Display as icon |        |
| Result<br>Inserts a new Microsoft Equation 3.0 object into<br>your document.                                                                                        |        |
| ОК                                                                                                    | Cancel |

Pritiskom na gumb OK dobit ćete grafički izbornik "Equațion".

| Equation  |          |               |               |                                          |      |           |      |     | ×   |
|-----------|----------|---------------|---------------|------------------------------------------|------|-----------|------|-----|-----|
| ≤≠≈       | ≟ ajb ∿. | xí <b>i</b> ï | ±•⊗           | $\rightarrow \Leftrightarrow \downarrow$ | .∵∀∃ | ∉∩⊂       | 9∞6  | λωθ | AΩ⊛ |
| (::) [::] | - √      | ¥: 0          | Σ <u>Ω</u> ΣΩ | ∫∷ ∮∷                                    |      | <b></b> → | Π̈́Ų | 000 |     |

- ✓ Na mjestu gdje smo postavili kursor pojavilo je se polje u koji ćemo upisivati formulu pomoću forme SIMBOLA za matematičke operacije. Klikom na jedan od simbola otvara se padajući izbornik.
- ✓ Ovaj drugi način je sličan radu s jednadžbama u wordu 2003.

## Napomena:

Ako nemate na popisu "Microsoft Equation 3.0" potrebno ga je instalirati. Najbolji način je da prilikom instalacije MS Offica 2007 napravite punu instalaciju.

Možete pogledati i <u>video</u>